## 註冊自動發送電子郵件通知

1. 打開互聯網瀏覽器,輸入網址 www.boston.gov/procurement,然後單擊 "Go To Supplier

Portal - 轉到供應商門戶"

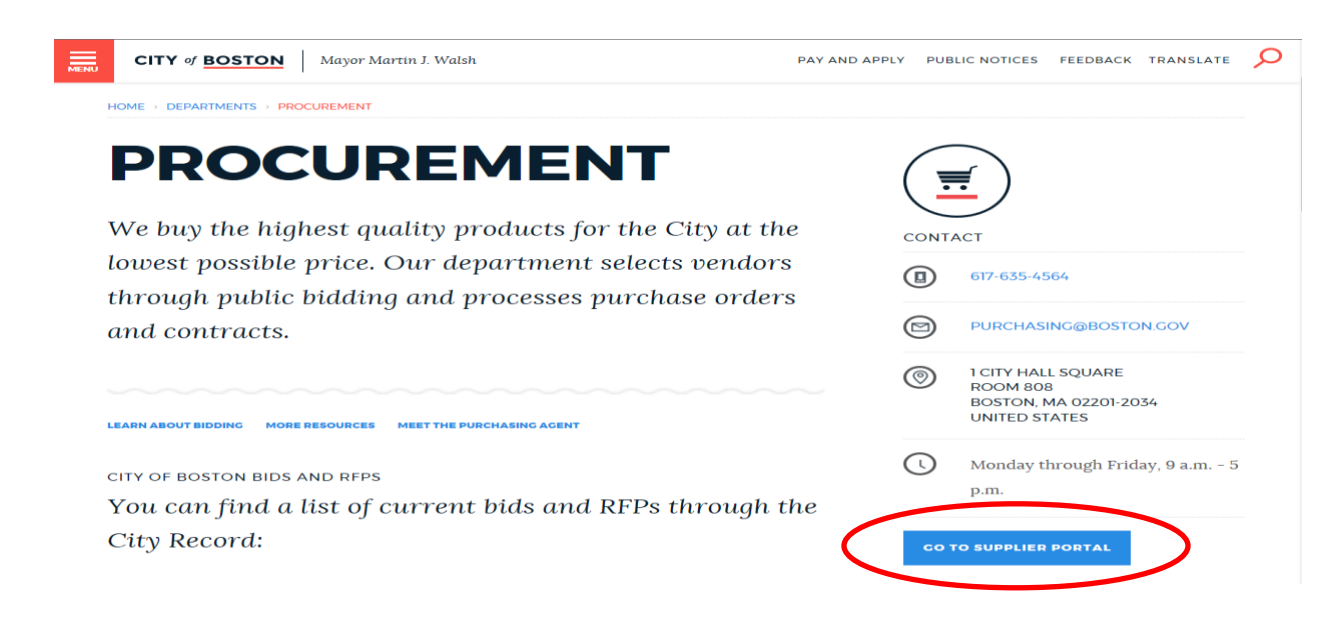

2. 登錄後,單擊 "Main Menu - 主菜單",然後單擊 "Manage Events and Place Bids - 管理事件和出

價",然後單擊 'My Categorizations - 我的分類"。 (可能需要一兩分鐘才能顯示 "My

Categorizations - 我的分類"頁面 )

| City of Welcome F<br>Boston<br>Favortes Main Menu                                                   | Paul McCormack to                                                                   | the City of E | Boston Sup                                                                                                    | plier Portal                         |                        | Home                    | Add to Favorites Sign   |
|----------------------------------------------------------------------------------------------------|-------------------------------------------------------------------------------------|---------------|----------------------------------------------------------------------------------------------------|--------------------------------------|------------------------|-------------------------|-------------------------|
| Personalize                                                                                         | <b></b>                                                                             |               |                                                                                                    |                                      |                        |                         |                         |
| Тор Мери                                                                                            | ÷                                                                                   | Wv Sell Event | \$                                                                                                    | I                                    |                        |                         | ¢                       |
| Manage Events and<br>Manage Contracts                                                               | Bidding Home                                                                        | Dade          |                                                                                                    |                                      |                        |                         | First C 1-13 of 13 Last |
| The menu View Terms & Conditions View Events and Place Bids<br>Change My Password My Event Activity |                                                                                     |               |                                                                                                    |                                      | Start Date/Time        | End Date/Time:          | Event Status            |
|                                                                                                    |                                                                                     |               |                                                                                                    | SIGNAL HEADS & TUNNEL VISORS         | 02/04/2019 9:00AM EST  | 02/19/2019 12:00 PM     | Posted                  |
| Add/Update Vendor Profile P Hamain My Oser Cented                                                   |                                                                                     |               |                                                                                                    | ed License Plate Recognition Systems | 02/04/2019 9:00AM EST  | 02/19/2019 12:00 PM     | Posted                  |
| ighlights Discussion Forums                                                                         |                                                                                     |               | ade Stoves and Salamanders                                                                                                    | 01/28/2019 9:00AM EST                | 02/12/2019 12:00 PM    | Posted                  |                         |
| Recently Used names now                                                                             |                                                                                     | EV0000389     | REUSABLE                                                                                                    | 0% RECYCLED BAGS/TOTES               | 01/28/2019 9:00AM EST  | 02/12/2019 12:00 PM     | Posted                  |
| appear under the Favorites<br>menu, located at the top<br>left.                                     | ORACLE<br>regts to Nex > Pageton >                                                  | EV00006374    | RFP for Enter                                                                                                    | prise Energy Management System       | 02/04/2019 12:00PM EST | 03/18/2019 05:00 PM EDT | Posted                  |
|                                                                                                    | CRACLE                                                                              | EV00006407    | Chrysler Dod                                                                                                    | ge Mopar Parts for the BPD           | 02/04/2019 9:00AM EST  | 02/19/2019 12:00 PM     | Posted                  |
|                                                                                                    |                                                                                     | EV00006368    | BPL - Interne                                                                                                    | Access MBLN                          | 01/18/2019 5:01PM EST  | 02/21/2019 03:00 PM     | Posted                  |
|                                                                                                    |                                                                                     | EV00006366    | BPL - Firewall Maintenance<br>BPL - Basic Maint. of Internal Conn Switches<br>(19) Reading Room Card Catalogs<br>Dudley Boston Public Library |                                      | 01/18/2019 5:01PM EST  | 02/21/2019 02:00 PM     | Posted                  |
|                                                                                                    |                                                                                     | EV00006365    |                                                                                                    |                                      | 01/18/2019 5:01PM EST  | 02/21/2019 01:00 PM     | Posted                  |
| Decederate Second                                                                                   |                                                                                     | EV00006350    |                                                                                                    |                                      | 01/22/2019 9:00AM EST  | 02/12/2019 12:00 PM     | Posted                  |
| Breadcrumbs visually<br>display your navigation<br>path and give you access<br>to the contents of   |                                                                                     | EV00006411    |                                                                                                    |                                      | 02/04/2019 9:00AM EST  | 03/12/2019 12:00 PM EDT | Posted                  |
|                                                                                                    | Creder<br>Diffeter                                                                  | EV00006438    | FY2019 Snov                                                                                                    | / Removal Bridges                    | 02/07/2019 8:00AM EST  | 02/15/2019 04:00 PM     | Posted                  |
|                                                                                                    | Region & Region                                                                     | EV00004702    | Public Record                                                                                                    | Is Request Tracking RFP              | 01/14/2019 10:00AM EST | 02/12/2019 12:00 PM     | Posted                  |
| subfolders.                                                                                         | <ul> <li>Insurance plane</li> <li>National plane</li> <li>National plane</li> </ul> |               |                                                                                                    |                                      |                        |                         |                         |

- 您現在將進入 "My Categorizations 我的分類"頁面。在此頁面,您將選擇最符合您的公司出 價投標興趣的銷售類別。您想選多少類別就選多少類別。如果與您選擇類別之一相同的投標 活動發佈到供應商門戶,您將收到電子郵件通知。您可以根據需要隨時加或減這些類別中的 任何一個。
  - (請確保您的供應商檔案中列出了準確的最新電郵地址。這些電郵提示將發送到與供應商配 置文件中列出的第一個聯繫人關聯的電郵地址)。

| City of Boston Supervision Boston Supervision Supervision Supervis | oplier Portal                                      | Home       | Add to Favorites | Sign out |
|----------------------------------------------------------------------------------------------------|----------------------------------------------------|------------|------------------|----------|
| Favorites Main Menu > Manage Events and Place Bids > My Categorizations                                                                                                    |                                                    |            |                  |          |
| My Categorizations                                                                                                    | Welcome, Paul McCormack Inc<br>User: PaulMcCormack | New Window | Customize Page   | http     |
| COB Bidder Categorization Tree                                                                                                    |                                                    |            |                  |          |
| Sourcing - Sourcing Categories                                                                                                    |                                                    |            |                  |          |
| 🗖 💁 Buy Categories                                                                                                    |                                                    |            |                  |          |
| Sell Categories                                                                                                    |                                                    |            |                  |          |
|                                                                                                    |                                                    |            |                  |          |
| — — 10000000 - Live Plant and Animal Material and Accessories and Supplies                                                                                                    |                                                    |            |                  |          |
| — 🗆 💁 10120000 - Animal Feed                                                                                                    |                                                    |            |                  |          |
| 10140000 - Horse Saddlery, Bridles, Shoes & Harness Goods                                                                                                    |                                                    |            |                  |          |
| — — 10190000 - Pest control products                                                                                                    |                                                    |            |                  |          |
| —  —  10220000 - Live Plants, Flowers                                                                                                    |                                                    |            |                  |          |
| — — 🔄 🧐 11000000 - Inedible plant & animal supplies                                                                                                    |                                                    |            |                  |          |
| — — 11160000 - Fabrics and leather materials                                                                                                    |                                                    |            |                  |          |
| — — 14000000 - Paper Materials & Products                                                                                                    |                                                    |            |                  |          |
| - 🗆 💁 14110000 - Paper Products                                                                                                    |                                                    |            |                  |          |
| – 🗆 💁 14111500 - Printing and Writing Paper                                                                                                    |                                                    |            |                  |          |
| — — İn International Paper Products                                                                                                    |                                                    |            |                  |          |
| — — 🔄 🧐 15000000 - Fuels and Fuel Additives and Lubricants and Anti corrosive M                                                                                                    |                                                    |            |                  |          |
| — 🗆 💁 15100000 - Fuels                                                                                                    |                                                    |            |                  |          |
| — 🗌 🧐 15101505 - Diesel Fuel                                                                                                    |                                                    |            |                  |          |
| — 🗔 🧐 15101506 - Gasoline or Petrol                                                                                                    |                                                    |            |                  |          |
| — 🗔 💁 15101700 - Fuel Oils                                                                                                    |                                                    |            |                  |          |
| - 🗆 💁 15101701 - #2 Heating Fuel Oil                                                                                                    |                                                    |            |                  |          |
| — — 🔄 🧐 15120000 - Lubricants and oils and greases and anti corrosives                                                                                                    |                                                    |            |                  |          |
| — — 🔄 🧐 21100000 - Fertilizer spreaders or distributors                                                                                                    |                                                    |            |                  |          |
| - 🗆 🧐 21102300 - Greenhouse & Equipment                                                                                                    |                                                    |            |                  |          |
| — — 🔄 🧐 22000000 - Building and Construction Machinery and Accessories                                                                                                    |                                                    |            |                  |          |
| — — \$\frac{1}{2}\$ \$\frac{1}{2}\$ \$2100000 - Heavy construction machinery and equipment                                                                                                    |                                                    |            |                  |          |
| — — 1 1 22101700 - Heavy Equipment Components                                                                                                    |                                                    |            |                  |          |
| – 🗆 💁 23000000 - Industrial manufacturing & processing machinery & accessorie                                                                                                    |                                                    |            |                  |          |
| — — 🔄 🧐 24000000 - Material Handling & Conditioning & Storage Machinery & Acce                                                                                                    |                                                    |            |                  |          |
| - 🗆 🧐 24100000 - Dollies & Handtrucks                                                                                                    |                                                    |            |                  | $\sim$   |
|                                                                                                    |                                                    |            |                  |          |

完成後別忘了點擊屏幕底部的"Save-保存"按鈕!

如果您有任何問題,請隨時與我們的投標人/供應商註冊服務台聯繫,電話號碼 617-961-1058,或 發送電子郵件至 Vendor.questions@boston.gov。

感謝您使用波士頓市供應商門戶網站!